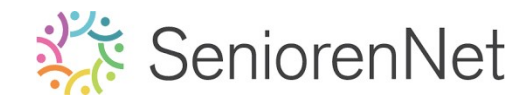

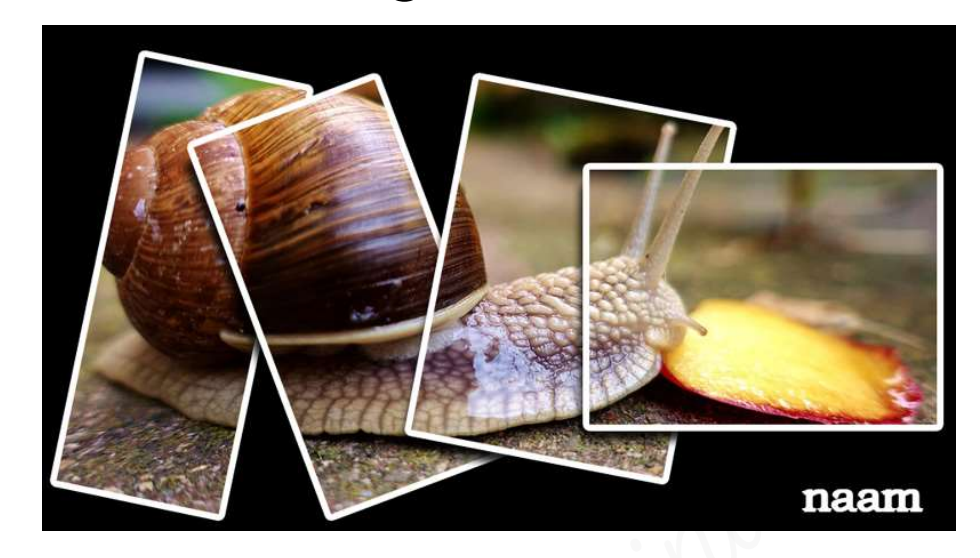

## 1. <u>Doel van dit lesje.</u>

In dit lesje gaan we terug een animatie maken op een andere manier. We gaan werken met Opvullaag Volle kleur, Gereedschapstool Rechthoek, Laagstijlen "Lijnen", "Slagschaduw" en "Schuine kanten - Eenvoudige binnenrand", Verplaatsingsgereedschap, Roteren van de kaders, toevoegen van een tekst, verenigen van lagen en maken van de animatie.

### 2. Voorbereiding van de achtergrond.

- Open de afbeelding van de slak.  $\geq$
- Plaats boven de achtergrondlaag een "Opvullaag :Volle kleur" met kleur zwart.  $\geq$
- Dupliceer de achtergrondlaag en plaats deze kopielaag bovenaan in uw laagpalet en noem deze Slak.

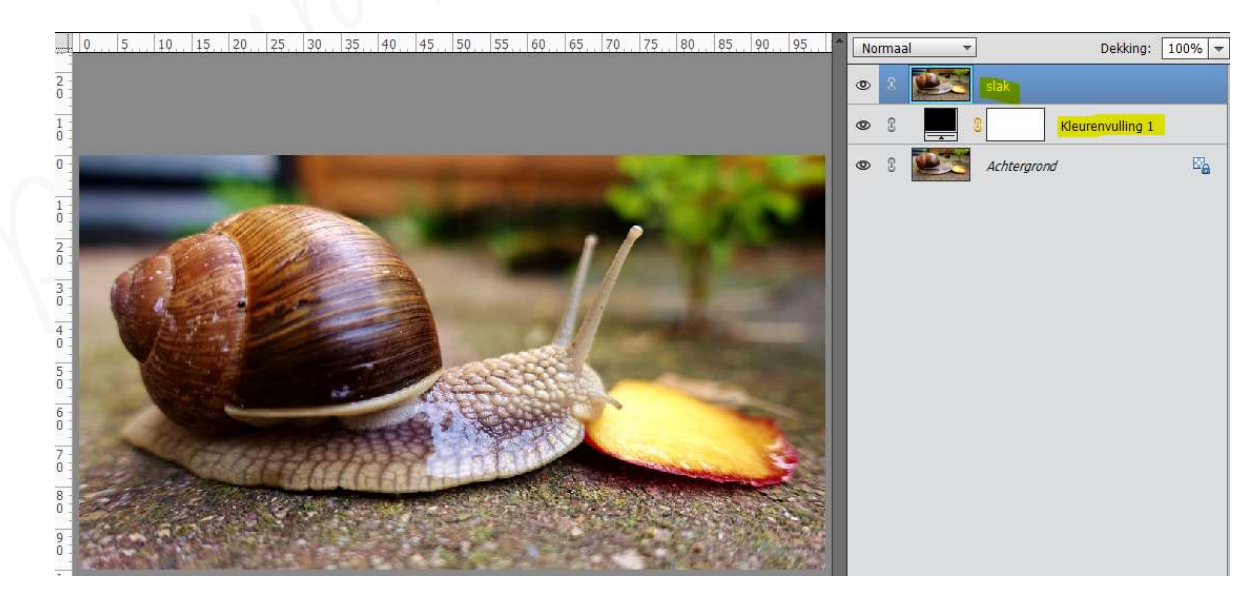

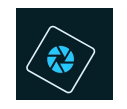

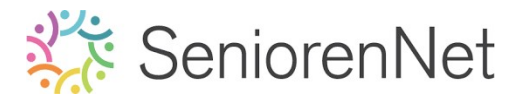

### 3. <u>Maken van kaders</u>

- 🕨 <u>Maken van eerste kader met de slak in.</u>
  - Activeer de Opvullaag Volle kleur.
  - Zet Voorgrondkleur op zwart.
  - - Neem het toolgereedschap Rechthoek, niet Rechthoekige Selectiegereedschap.

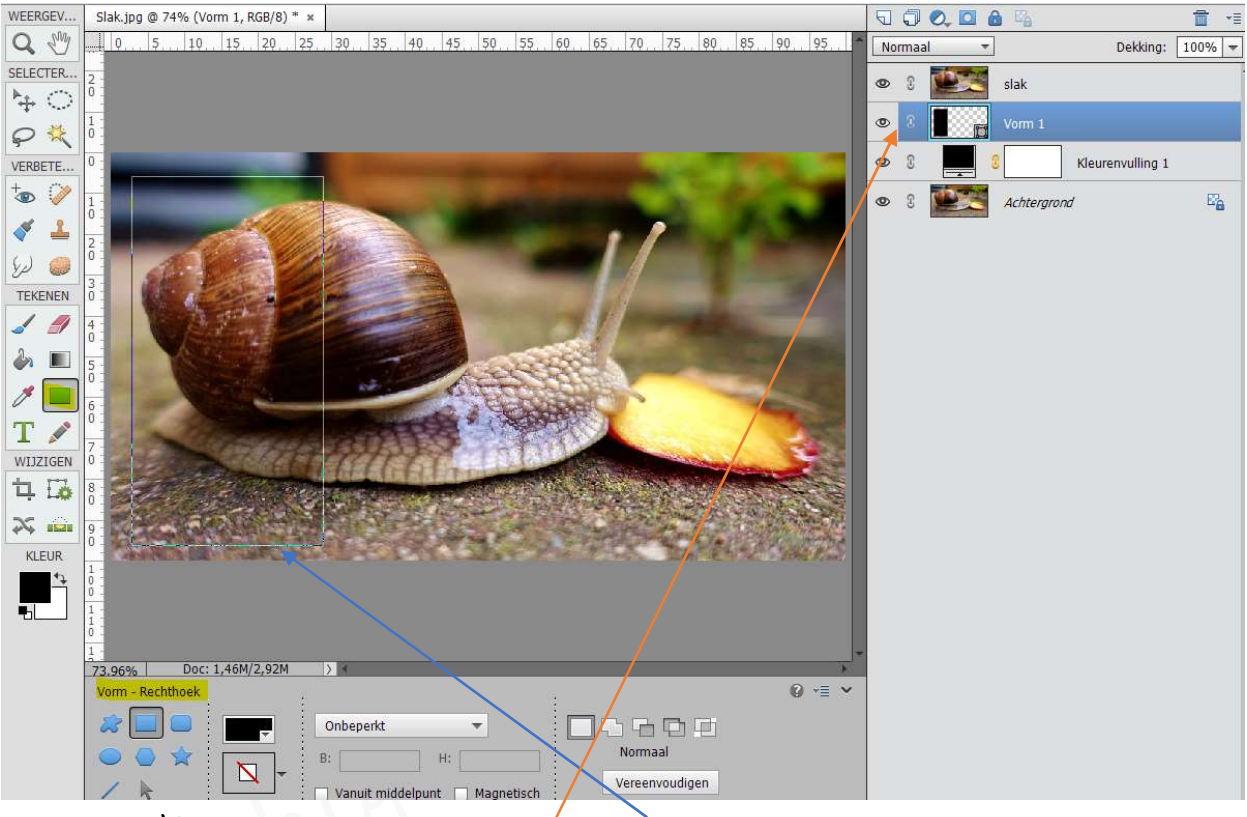

- Plaats deze rechthoek aan de linkerkant van het slakje.
   Na het tekenen ziet u de zwarte rechthoek niet, hooguit de contouren ervan.
   U ziet wel een extra vormlaag in uw lagenminiatuur/lagenpalet.
- Geef deze laag de naam Zwarte Rechthoek.
- Maak een **Uitknipmasker** van de **bovenste laag "Slak**" met de **laag "Zwarte Rechthoek**.

Nu ziet u in de rechterhoek een stukje slak en de rest blijft zwart.

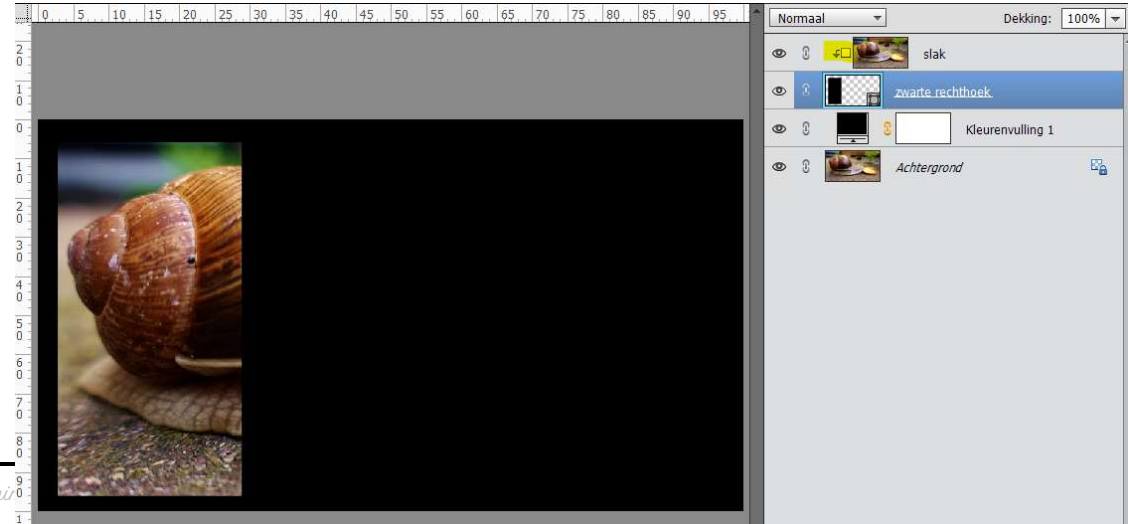

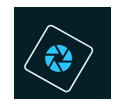

- We gaan deze **kader** ook nog **laagstijlen "Lijnen "en "Slagschaduu**t
  - Om het effect van de selectie goed duidelijk te maken gaan we een witte rand geven.
    - ✓ Cictiveer de laag gwarte rechthoek
    - ✓ Ga naar Stijlen → Lijnen → klik op icoontje "gwarte lijnen, 10 px" (het 9<sup>de</sup>).
    - ✓ Ga naar **lagenpalet**.
    - Dubbelklikken op fx en pas de waarden aan: Grootte: 7 px Buiten Dekking; 100% Kleur: Wit.

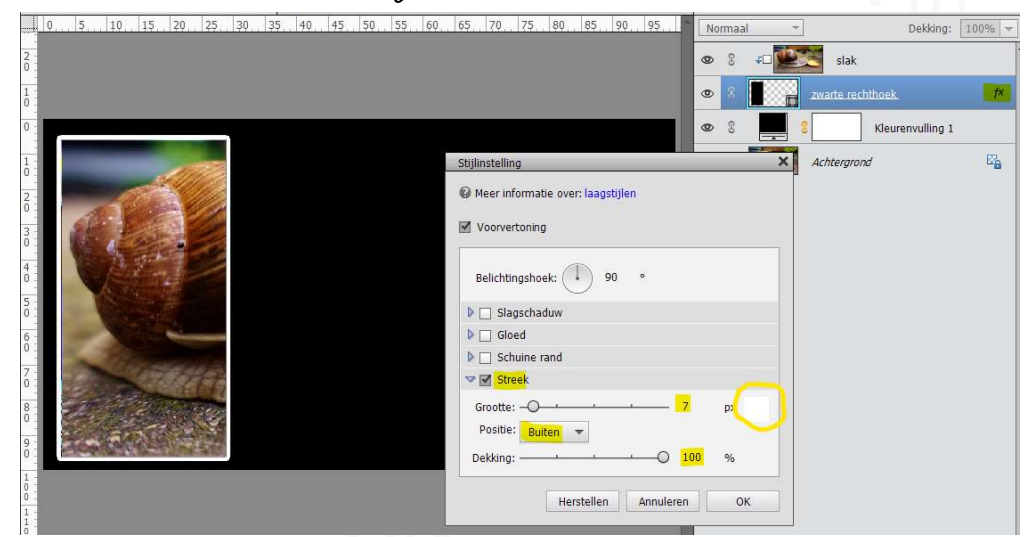

Klik nu ook op het hokje voor slagschaduw en dan kunnen we de slagschaduw aanpassen naar: Belichtingshoek: 50° - Grootte:
 10 px - Afstand: 20 px - Dekking: 85%

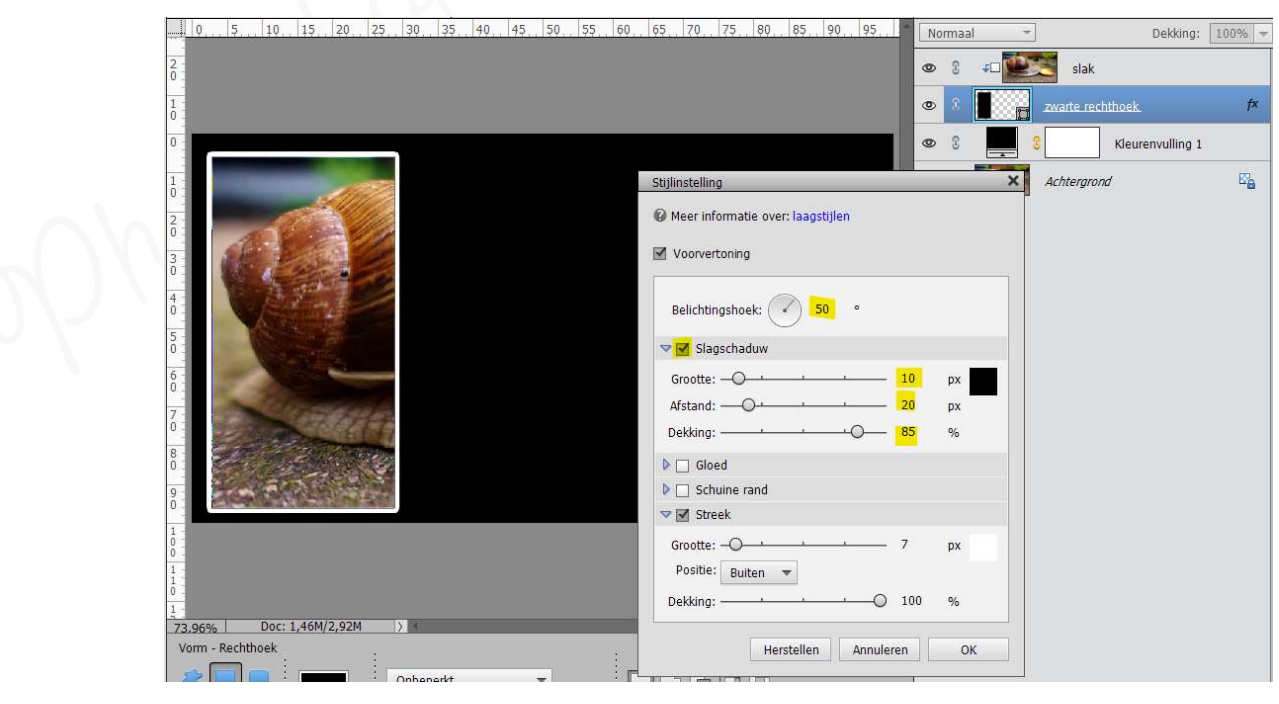

✓ Druk op **ok** 

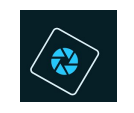

Om het effect van deze laagstijl te besturen.
 Sluit het oogje van Achtergrond en Aanpassingslaag "Volle kleur".

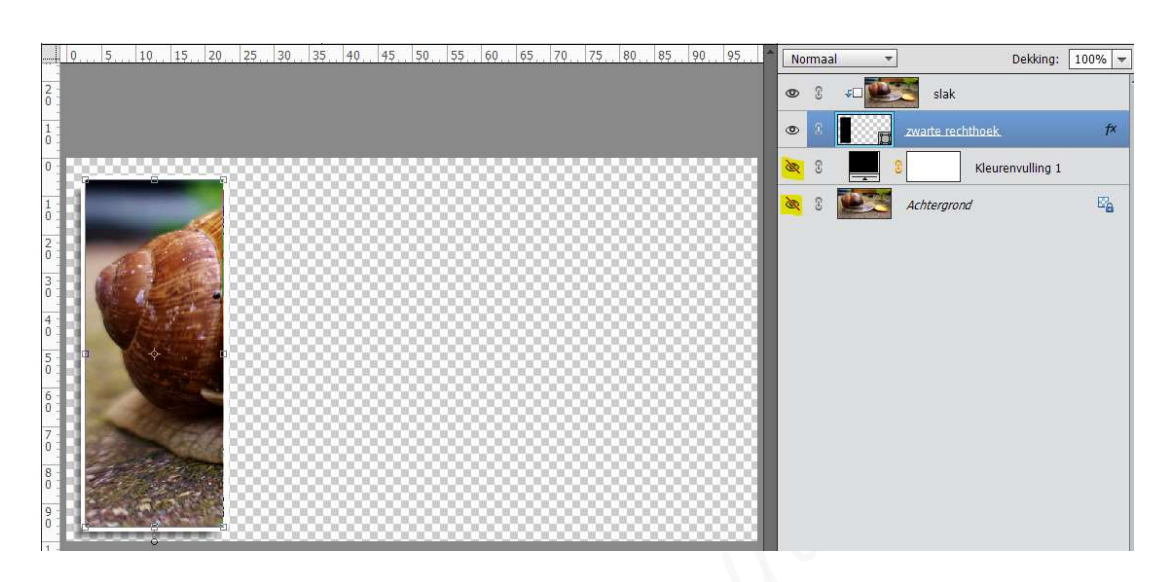

- 🕨 <u>Maken van de tweede kader met slak erin.</u>
  - Selecteer de Lagen Zwarte kader en Slak.
  - Dupliceer deze twee lagen (Ctrl+g)
     U krijgt nu een kopie van deze lagen.

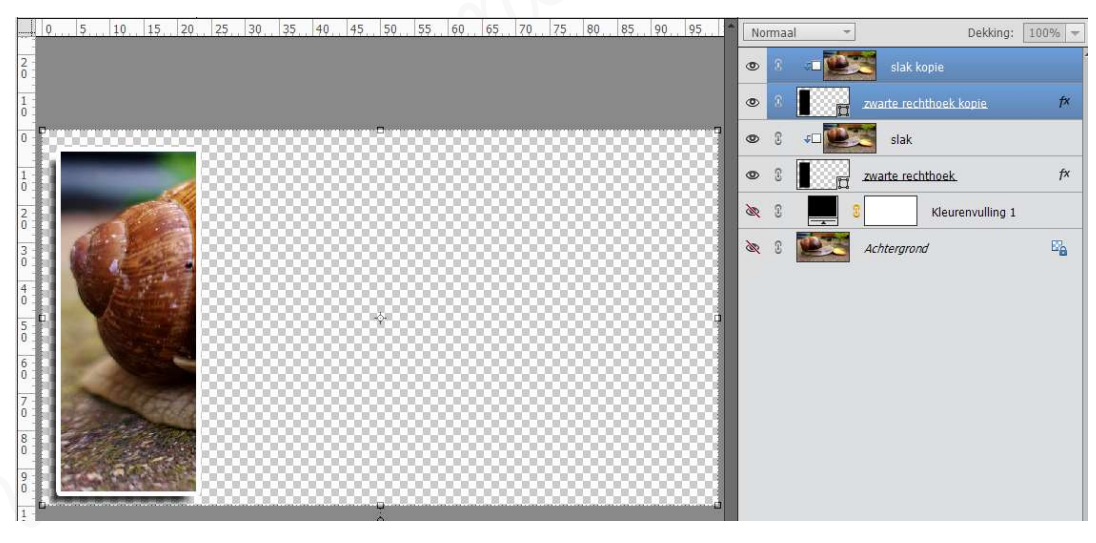

- Activeer nu in uw lagenpalet/laagminiatuur de kopielaag " Quarte rechthoek kopie".
- Activeer het Verplaatsingsgereedschap en verplaats deze laag naar rechts. Drukt u Shift-toets in en dan met uw rechterpijltje op toetsenbord gaat dit zich sneller verplaatsen!

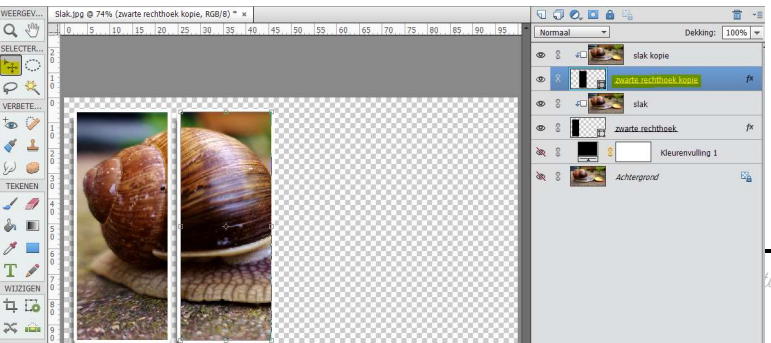

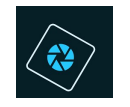

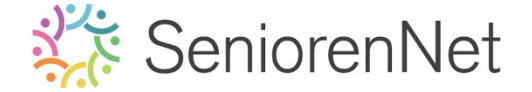

- 🕨 <u>Maken van derde kader met slak erin.</u>
  - Selecteer de lagen Zwarte rechthoek kopie en slak kopie.
  - Dupliceer deze lagen (Ctrl+J)
  - Activeer nu in uw lagenpalet/laagminiatuur de kopielaag 2 zwarte rechthoek en verplaats deze naar rechts.

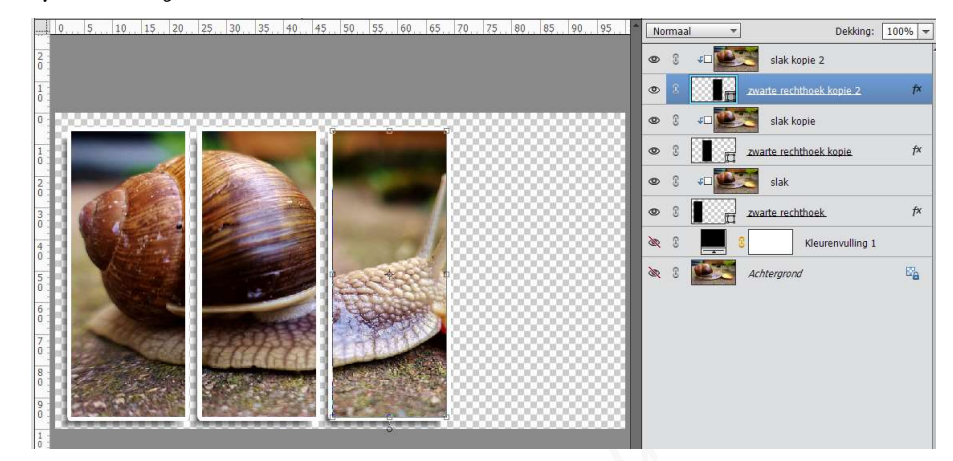

» <u>Herhaal dit nu nog één maal</u>

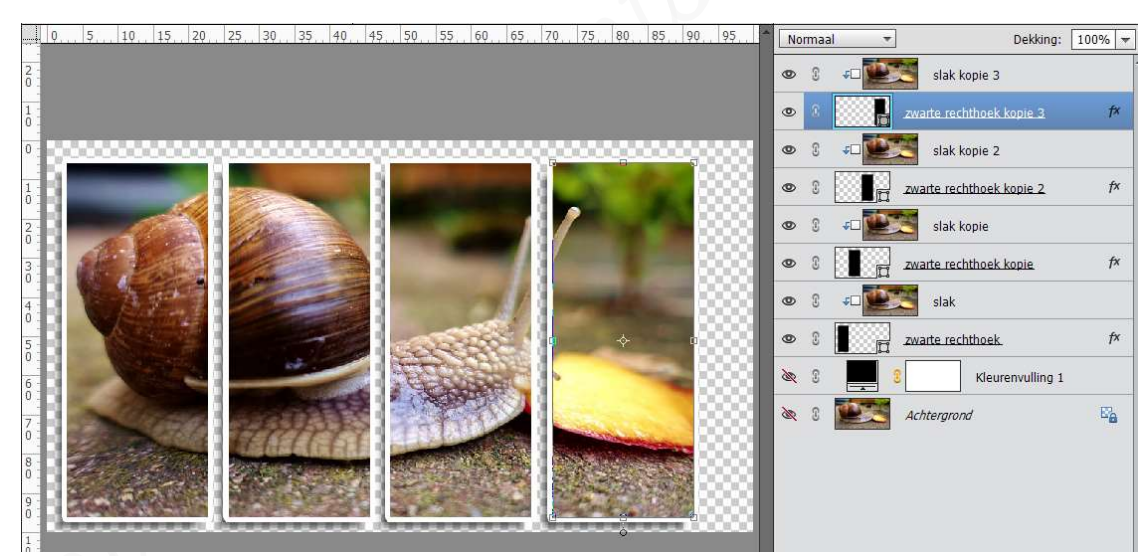

### 4. <u>Kaders verplaatsen, verkleinen/vergroten, roteren.</u>

 $\triangleright$ 

- We gaan onze kaders wat aanpassen door deze te verplaatsen/roteren.
  - Sta <u>telkens</u> in op de laag gwarte rechthoek.
  - Activeer het Verplaatsingsgereedschap.
     Verplaatsen op een formaatgreep van die laag (= zodat u die actie/roteren kan toepassen op de rechthoek zelf en niet op de slak-foto)
  - Roteer het kader, zoals voorbeeld hieronder.
  - Vergroot of verklein de kaders waar nodig is.

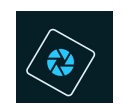

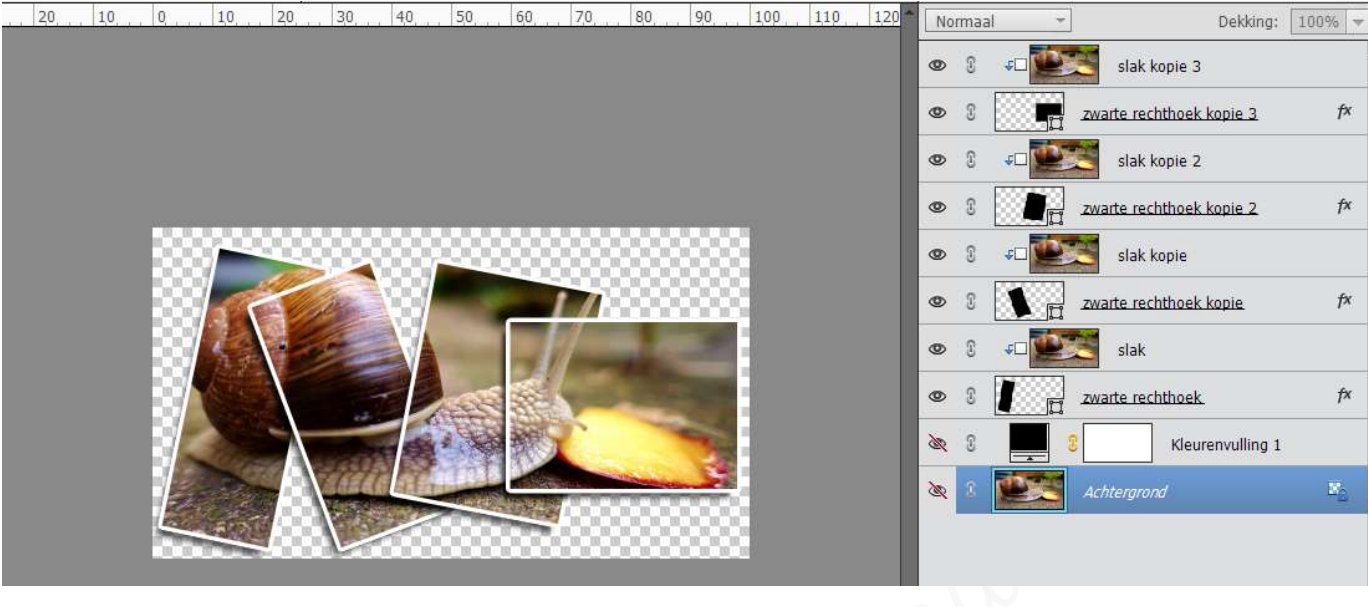

- ➢ Opslaan als gekaderde slak.psd
- 5. <u>Tekst "On the road... "toevoegen.</u>
  - > Open de oogjes van de lagen Achtergrond en Aanpassingslaag Volle kleur.
  - ➤ Activeer de laag Achtergrond en vul deze met gwarte kleur. Ga naar Bewerken → Opvullaag → Gebruik: gwart → ok

|                           | Neuropal | Dalilinas -              | 1000/ |
|---------------------------|----------|--------------------------|-------|
|                           | Normaa   | Dekking:                 | 100%  |
|                           | © 3 40   | slak kopie 3             |       |
|                           | • :      | zwarte rechthoek kopie 3 | f×    |
|                           | © 8 40   | slak kopie 2             |       |
|                           | • 3      | zwarte rechthoek kopie 2 | fx    |
|                           | © 3 4⊐   | slak kopie               |       |
|                           | • 8 1    | zwarte rechthoek kopie   | f×    |
|                           | • 9 • •  | slak                     |       |
| Opvullaag                 | • 3      | zwarte rechthoek.        | fx    |
| Gebruik: Zwart  Annuleren | • 8      | Kleurenvulling 1         |       |
| Overvloeien               | • •      | Achtergrond              | ×_    |
| Modus: Normaal            |          |                          |       |
| Dekking: 100 %            |          |                          |       |
| Iransparantie behouden    |          |                          |       |
|                           |          |                          |       |
|                           |          |                          |       |
|                           |          |                          |       |

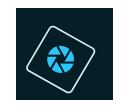

Stuit alle lagen, behalve de zwarte achtergrondlaag. Luw de Alt-toets in en klik met uw muisknop op het oogje van de Achtergrond, u zal zien dat alle bovenliggende oogjes samen sluiten.

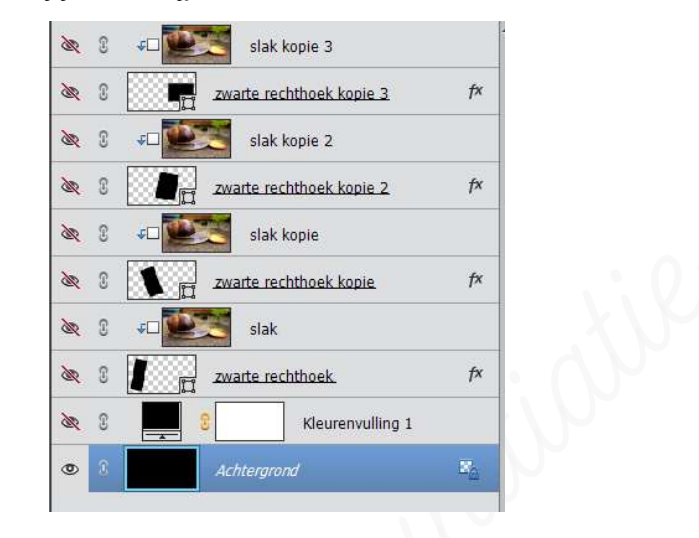

- Maak <u>net boven deze achtergrondlaag</u> een tekstlaag met de volgende tekst: "On the road..." met <u>volgende eigenschappen</u>:
  - Lettertype: Bernard MT Condensed Regular
  - Grootte: 36pt
  - Witte kleur

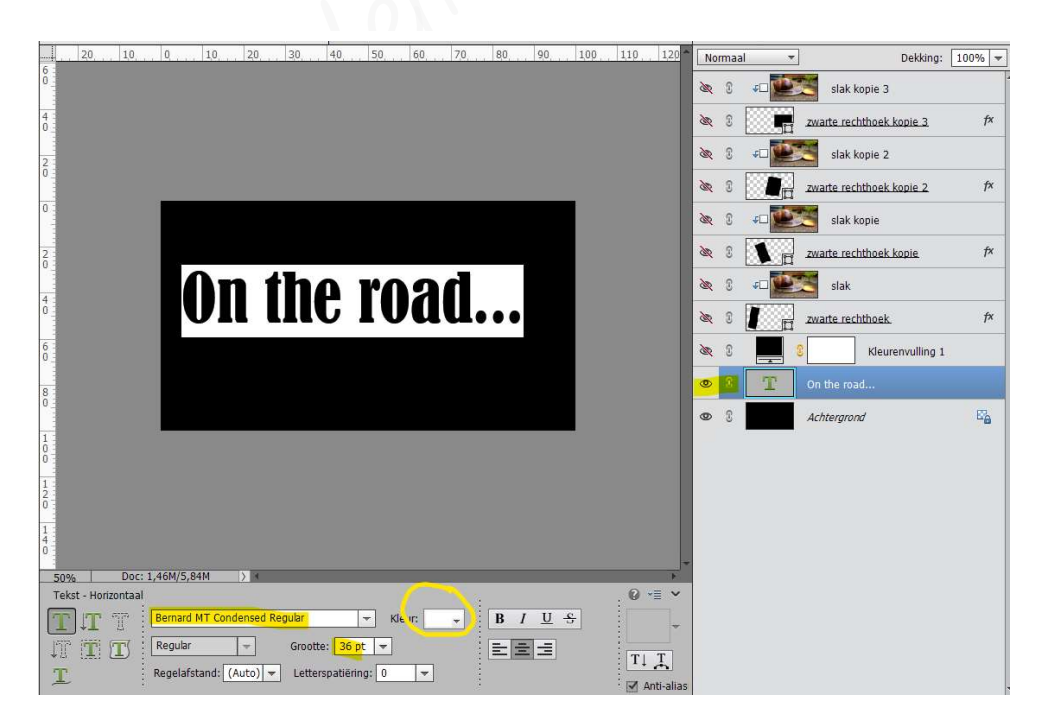

- Geef deze tekst de laagstijl "Schuine kanten "Eenvoudige binnenrand" met volgende eigenschappen:
  - Belichtingshoek: 50°
  - Grootte: 15 px

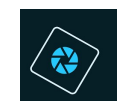

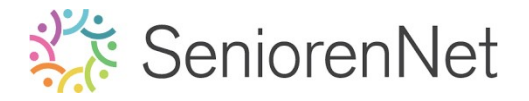

## Richting: Omhoog

| gekaderde slak.psd @ 50% (On the road, RGB/8) * × Stijlinstelling |       |      |        | i <b>*</b> ∎ |    |    |     |                          |     |                                   |       |        |
|-------------------------------------------------------------------|-------|------|--------|--------------|----|----|-----|--------------------------|-----|-----------------------------------|-------|--------|
| 6<br>0                                                            | 20 10 | 0 10 | 20, 30 | 40           | 50 | 60 | 7,0 | 80                       | 90, | Meer informatie over: laagstijlen | ding: | 100% - |
| 4                                                                 |       |      |        |              |    |    |     |                          |     | Voorvertoning                     | 3     | f×     |
| 2                                                                 |       |      |        |              |    |    |     |                          |     | Belichtingshoek: 7 59 °           | 2     | fx     |
| 0                                                                 |       |      |        |              |    |    |     | ▶ Gloed ▼ ✓ Schuine rand |     | 14                                |       |        |
| 2                                                                 |       |      |        | Grootte:     |    | f× |     |                          |     |                                   |       |        |
| 4                                                                 |       |      |        |              |    |    |     |                          |     | f×                                |       |        |
| 6                                                                 |       |      |        |              |    |    |     |                          |     | Merstellen Annuleren OK           | ing 1 | f×     |
| 8                                                                 |       |      |        |              |    |    |     |                          |     | © 8 Achtergrond                   |       | E'a    |
| 1<br>0<br>0                                                       |       |      |        |              |    |    |     |                          |     |                                   |       |        |

> Zorg ervoor dat deze **tekstlaag Horizontaal** perfect in **midden** staat.

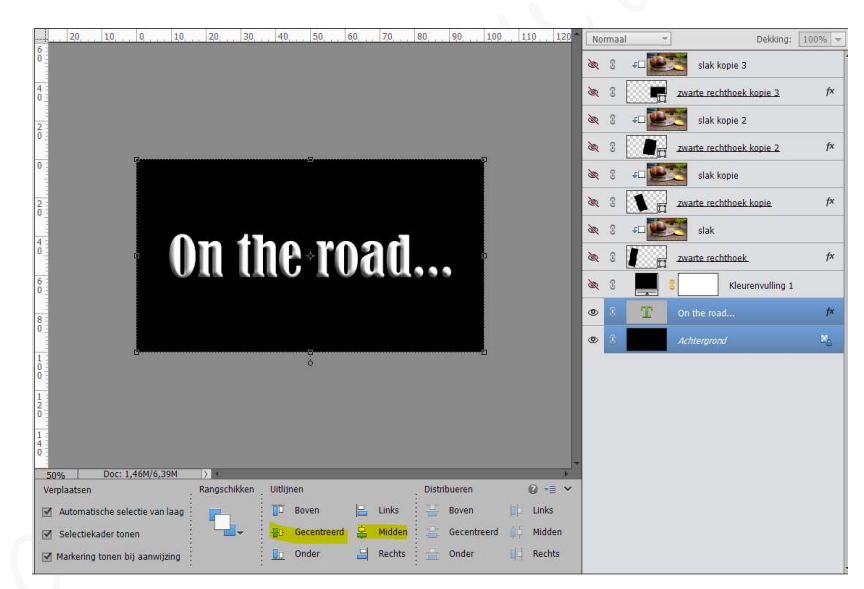

> Plaats ook nog uw (nick)name op uw werkje.

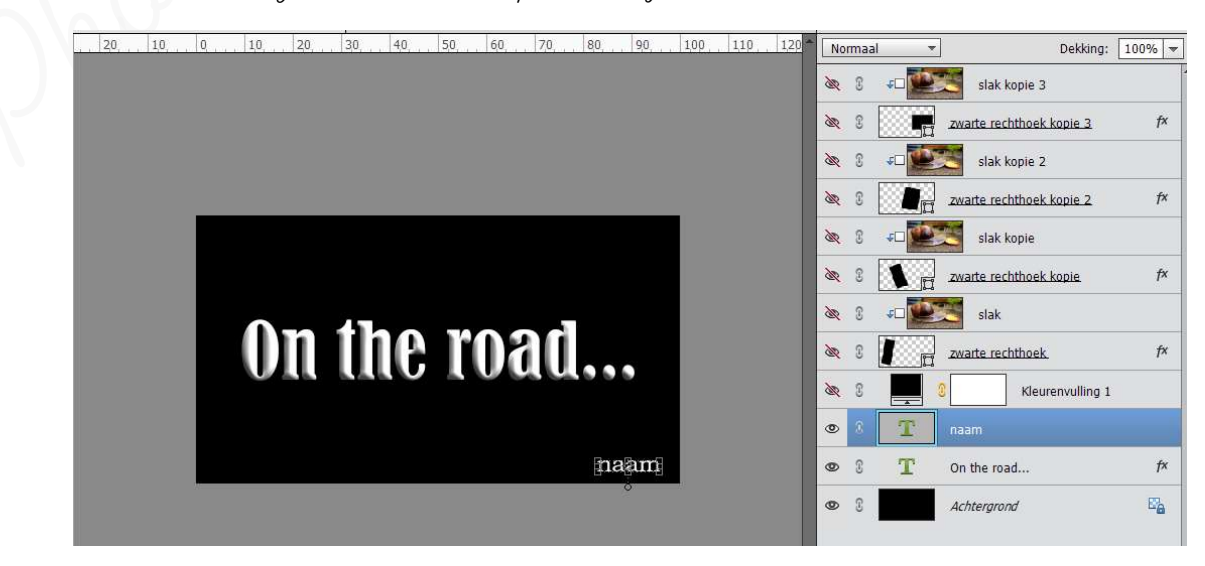

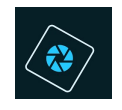

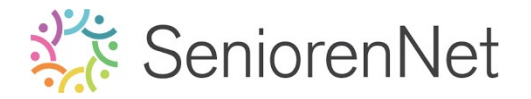

Sta op als gekaderde slak met tekst

#### 6. <u>Voorbereiding om een animatie te maken</u>

- Verenig de teksten- en achtergrondlaag tot één laag.
  - Lagen teksten en achtergrondlaag selecteren → klikken met uw rechtermuisknop op uw lagenpalet → Uitklapmasker → Lagen verenigen.

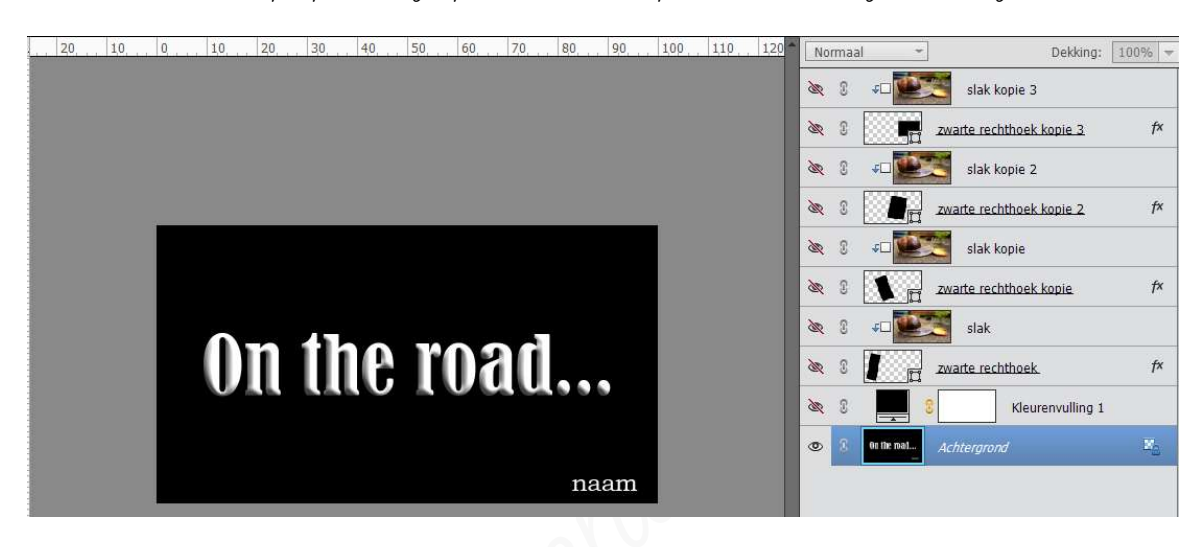

Open de oogjes van alle andere lagen. Druk Alt-toets in en klik op oogje van de Achtergrondlaag, alle oogjes van de andere lagen gaan weer open.

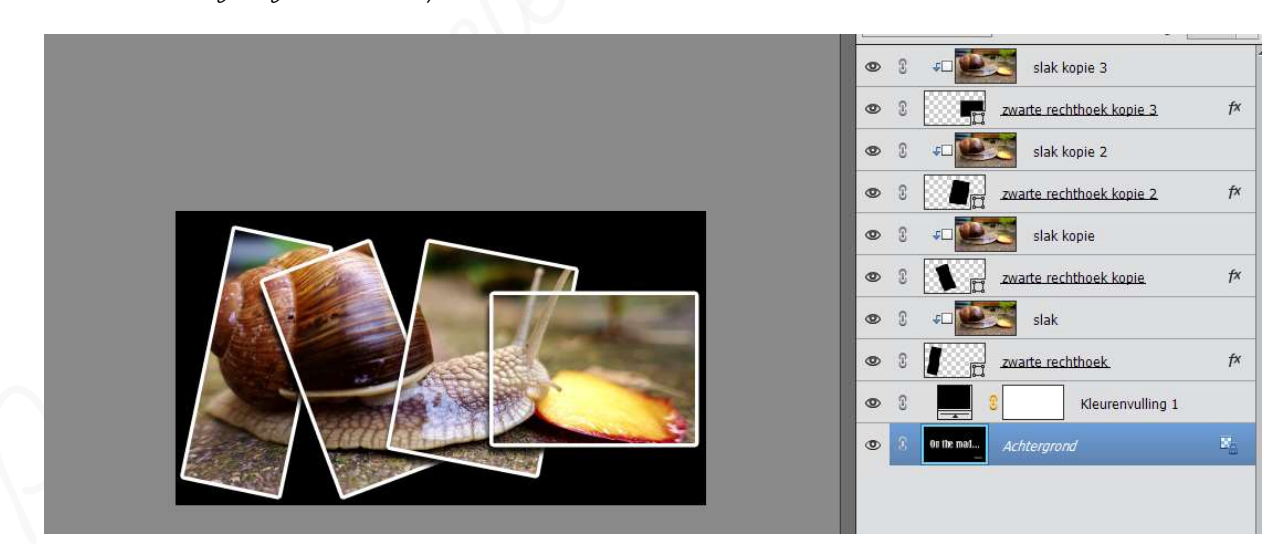

- 🕨 <u>Eerste beeld van de animatie ontwerpen</u>
  - Selecteer de lagen Opvullaag met zwarte kader en slak

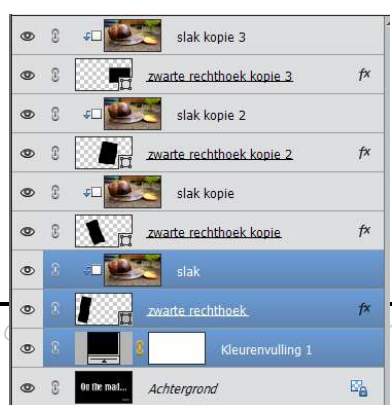

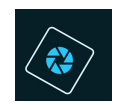

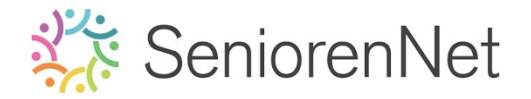

- Verenig deze 3 lagen tot één laag
- Geef deze laag nu de naam Animatie 1

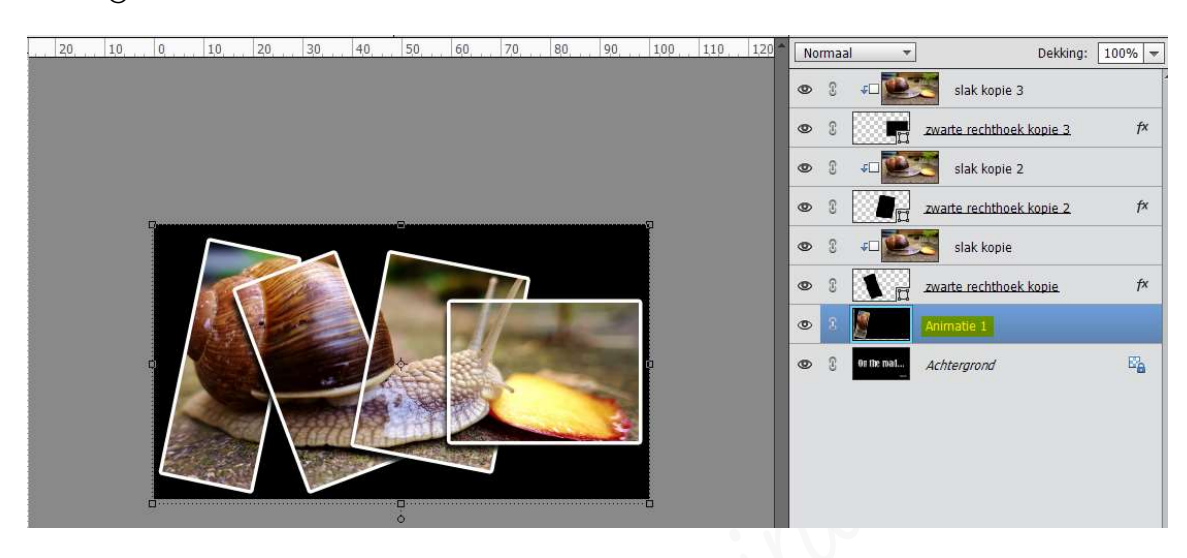

- Plaats op degelfde plaats, met <u>hetgelfde lettertype</u> en grootte, uw (nick)name.
- Verenig die laag (tekstlaag) met de laag Animatie 1 en noem deze opnieuw Animatie 1

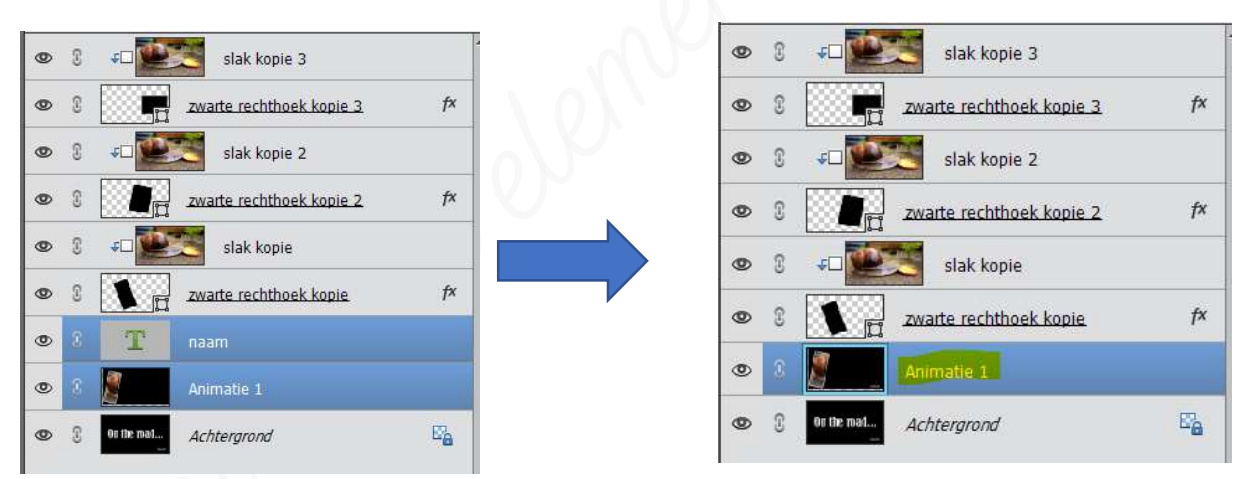

- Tweede beeld van de Animatie ontwerpen
  - Bupliceer de laag Animatie 1 (Ctrl+g)
  - Plaats boven de laag slak kopie een tekstlaag met uw (nick)name, hetzelfde lettertype en grootte.
  - Selecteer de lagen Animatie 1 kopie, laag zwarte rechthoek kopie, laag slak kopie en uw tekstlaag.

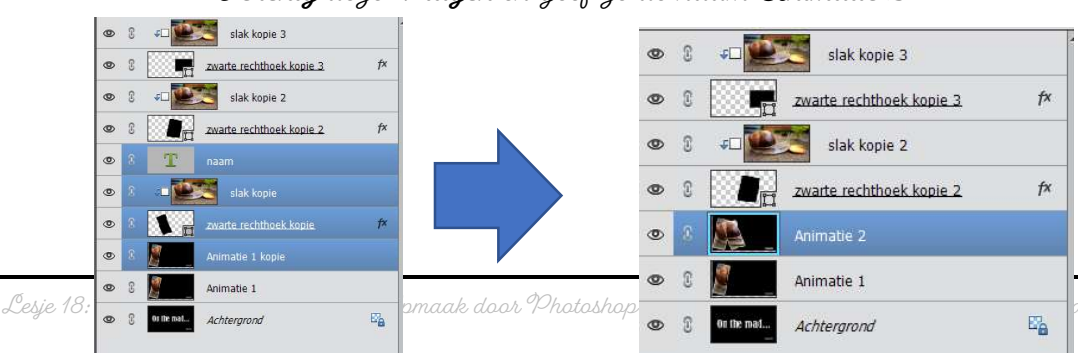

**Verenig** deze **4 lagen** en geef ze de naam **Animatie 2** 

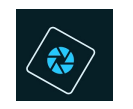

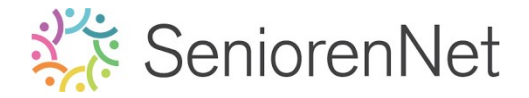

- Volgende beelden van de Animatie ontwerpen
  - Herhaal die stappen voor zwarte rechthoek kopie 2 en slak kopie 2, maar ook voor zwarte rechthoek kopie 3 en slak kopie 3.
     Vergeet niet steeds u (nick)name telkens te plaatsen en de samengevoegde onderliggende laag bu. Animatie 2 of Animatie 3 te dupliceren en mee te verwerken om uw laag te verenigen.

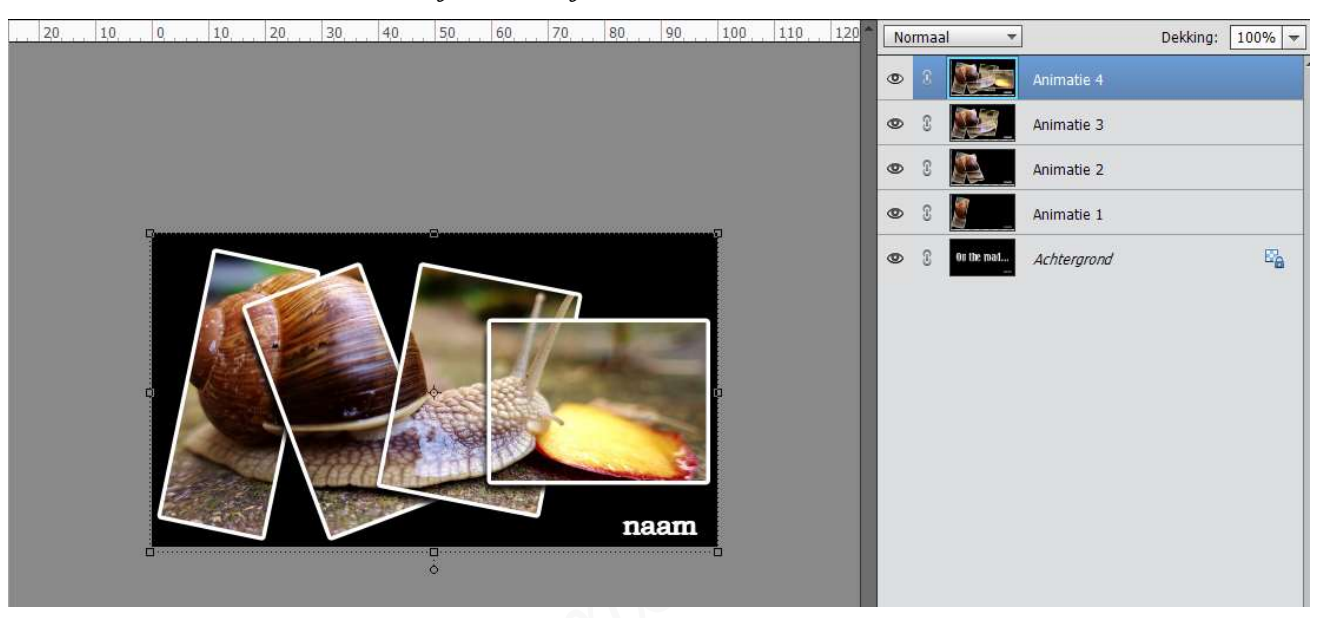

- > Sta het bestand op als " GekaderdeStak Voorbereiding Animatie.psd "
- 7. <u>Animatie maken</u>
  - Ga naar Afbeelding → Vergroten/ Verkleinen → Afbeeldingsgrootte → Breedte: 800 px (zorgen dat stijlen schalen, Verhouding behouden en Nieuwe beeldpixels berekenen aangevinkt staat)
  - ➢ Ga naar Bestand → Opslaan voor web
  - > Kies in het dialoogvenster voor:
    - Gif
    - 🗹 Änimeren
    - Herhalingsoptie: Altijd
    - Framevertraging: 0,5 sec

| 2 5 | Sia een afbeelding op om in een webpagina op te nemen.<br>Sia foto's op als JPEG en afbeeldingen met beperkte kleuren a<br>De voorvertoning van de afbeelding laat zien hoe de afbeeldin | is GIF.<br>ig eruit zal zien op basis van de huidige instellingen. | CIF Voornstelling: [Zonder naam] V -     |
|-----|----------------------------------------------------------------------------------------------------|--------------------------------------------------------------------|------------------------------------------|
| 1   |                                                                                                    |                                                                    | Selectief ~ Kleuren: 256                 |
| -   |                                                                                                    |                                                                    | Diffusie V Differing: 100%               |
|     |                                                                                                    |                                                                    | Transparante Matte: Geen                 |
| - 8 |                                                                                                    |                                                                    | Geen transparantied 💙 Harriest           |
| - 8 |                                                                                                    |                                                                    | Interliniering Web-afst.: 0%             |
|     |                                                                                                    |                                                                    | Anmeren Verlies: 0                       |
|     | UN INE ROAD                                                                                                    | UN INE ROAD                                                        | Hoopte: 443 px ] &<br>Hoopte: 443 px ] & |
|     |                                                                                                    |                                                                    | Animate                                  |
| - 8 |                                                                                                    |                                                                    | Herhalingsopties: Altod                  |
| - 8 |                                                                                                    |                                                                    | Framevertraging: 🗰 🖂 seconder            |
|     |                                                                                                    |                                                                    | 1 van 5 d d 41 🕨 19-                     |
|     |                                                                                                    |                                                                    |                                          |

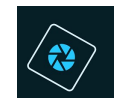

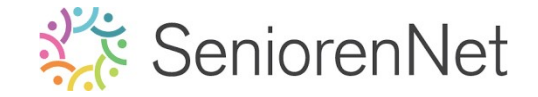

- > Klik op het wereldbolletje met vraagteken om eens naar de animatie te kijken.
- ➤ Is dit ok → Opstaan als Lesje18met(nick)name.gif
- > **Sta** ook nog eens op als **pse**
- 8. <u>Insturen van werkje naar de groep</u>
  - > Stuur in naar de groep als gif-bestand

### <u>Resultaat</u>

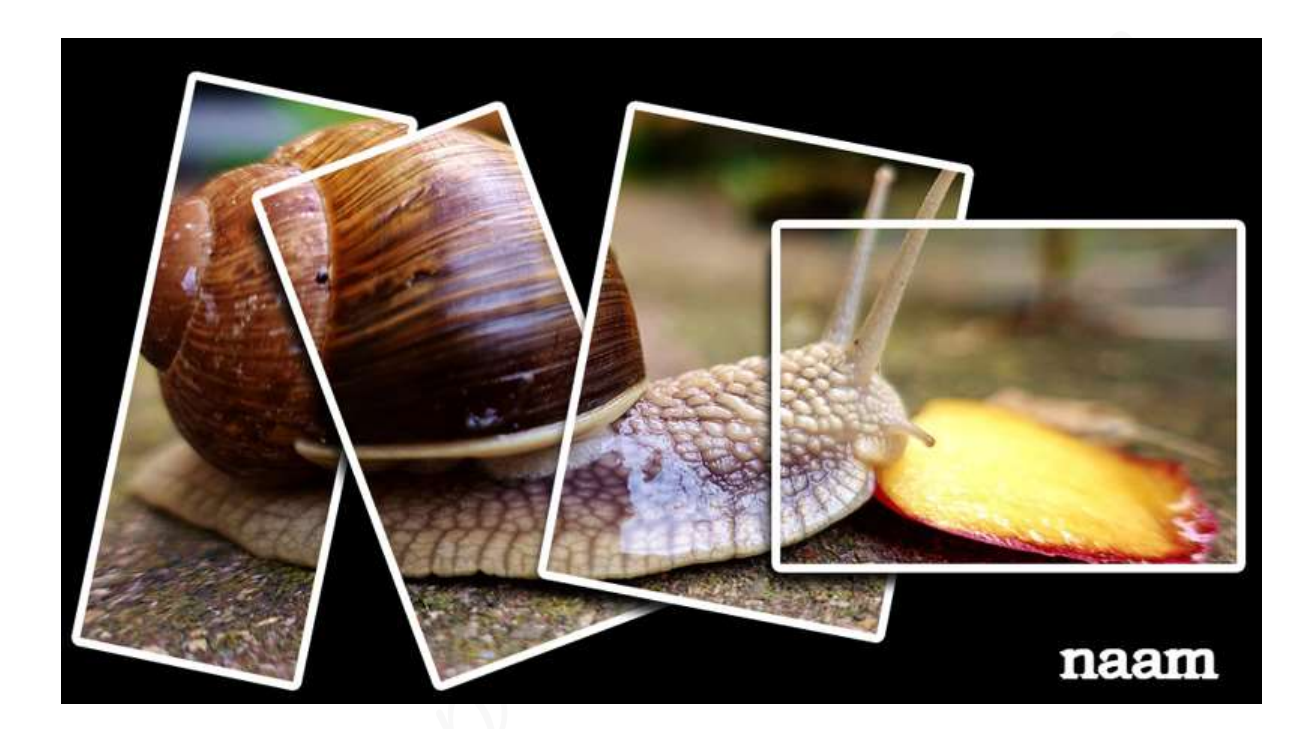